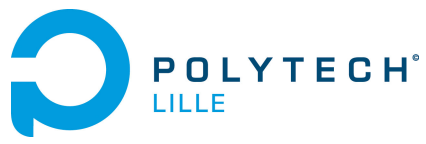

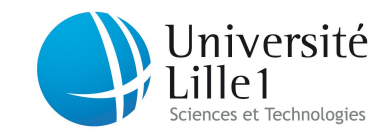

Département IMA / 3A (S5) http://laure.gonnord.org/pro/teaching/ Programmation Structurée 2012/2013

## Feuille supplémentaire : environnement Linux chez soi

## What

Ce document essaie de fournir un manuel de survie pour pouvoir travailler de l'extérieur de polytech. Dans la suite monlogin sera remplacé par votre login *de polytech, of course*.

# 1 Logiciels pour les TP de programmation

Au premier semestre, vous avez besoin :

- Du compilateur C utilisé en TP au S5 (clang, version  $\geq 3.1$ )
- D'un éditeur, emacs de préférence.
- D'outils classiques comme tar, wget, et ssh.

Même si des solutions Windows existent, nous **vous conseillons fortement** d'installer une distribution Linux au plus vite (En ce moment, Ubuntu est à la mode).

Il est important de pouvoir travailler de chez soi.

# 2 Récupérer ses fichiers

Avec le web (Windows/Linux) Sous le webmail, il y a un onglet "Gestionnaire de fichiers" où vous pouvez trouver tous les fichiers de votre compte.

À la ligne de commande (Linux) Le logiciel openssh-client doit être installé.

Pour copier des fichiers, on se connecte sous weppes (voir section suivante)

```
scp -P2222 monlogin@portier.polytech-lille.fr:~/chemincompletverslefichier
```

l'option -R permet de copier récursivement un répertoire complet.

Windows Putty semble savoir faire du scp.

# 3 Se connecter à une machine de tp

Linux À la ligne de commande, à partir de votre machine perso de l'extérieur, vous pouvez vous connecter sur la seule machine visible de l'extérieur (weppes), sur le port 2222 :

ssh -p2222 monlogin@portier.polytech-lille.fr

(ou -X si vous voulez un accès "graphique") Ensuite, pour lancer des applications, se connecter depuis weppes sur une machine de tp.

### ssh reuze04

(ou bimberlot12, ou .... Pour un accès graphique, là encore, ssh -X)

#### Faciliter les connexions SSH

1. Pour éviter de taper/oublier la ligne de commande avec -P2222, vous pouvez enregistrer une configuration "polytech". Pour cela, éditer (ou créer puis éditer) le fichier config dans le répertoire .ssh de votre machine perso, et mettre dans ce fichier :

```
Host polytech
Hostname portier.polytech-lille.fr
Port 2222
User monlogin
```

ensuite un simple ssh polytech suffit!

2. Pour sécuriser d'avantage la connexion, éviter d'avoir à taper toujours le même mot de passe polytech, vous pouvez créer une clef ssh et déposer la partie publique dans votre répertoire ~/.ssh. C'est bien expliqué ici :

(commandes ssh-keygen et ssh -i)

**Windows** Le logiciel Putty http://www.chiark.greenend.org.uk/~sgtatham/putty/ sait faire du ssh/scp à partir de windows

## 4 Monter son compte comme un disque dur local

Sous Linux, vous pouvez utiliser sshfs (après l'avoir installé!) :

#### sshfs monlogin@portier.polytech-lille.fr:/home/ima3/monlogin nomrepertoirelocal

et ensuite vous pouvez utiliser le répertoire local chez vous sans problème ! N'oubliez pas de démonter le répertoire après utilisation :

#### fusermount -u nomrepertoirelocal